# 目次

| BioStar1をアップグレー | ・ドする方法 |   | 1 |
|-----------------|--------|---|---|
| アップグレード手順       |        | 1 | 1 |

②Fix Me! このページはまだ完全には、翻訳されません。翻訳の完了を支援して下さい。 (翻訳が完了したらこの段落を削除して下さい)

BioStar 1, Upgrade

## BioStar1をアップグレードする方法

以下はBioStar1.93にアップグレードする手順です。

1.52以前のBioStarがインストールされている場合、1.93にアップグレードしてください。 問題なくアップグレードするには、 How to Resolve a Database Compatibility Issueを確認してください。

**ソフトウェアライセンス** ドングルではないBioStar Standardバージョンのソフトウェアライセンスを使用している場合は、*C:\Program Files(x86)\BioStar\serverの*BioStar.lic

| 7 | <b>ファイルをバックアップし、</b>                                   | アップグレードしたサーバーの同じパスに貼り付けます。 | , |
|---|--------------------------------------------------------|----------------------------|---|
|   | Computer + Local Disk (C:) + Program Files (x86) + Bir | S5tar ⊨ server ⊨           |   |

| <ul> <li>Include in</li> </ul> | library * | Share with * Burn New folder    |                   |                     |        |
|--------------------------------|-----------|---------------------------------|-------------------|---------------------|--------|
| ites                           | -         | Name                            | Date modified     | Туре                | Size   |
| Atop                           |           | A docs                          | 3/16/2017 3:10 PM | File folder         |        |
| anloads                        |           | 🗼 ImageFile                     | 5/15/2017 3:57 PM | File folder         |        |
| ent Places                     |           | SoundFile                       | 6/16/2017 3:34 PM | File folder         |        |
|                                |           | A Support                       | 3/16/2017 3:10 PM | File folder         |        |
| ries                           |           | ACManager.dll                   | 2/8/2017 8:55 PM  | Application extens  | 108 KE |
| uments                         |           | AuthManager.dll                 | 2/8/2017 8:54 PM  | Application extens  | 88 KE  |
| iic .                          |           | AutoExec.exe                    | 8/29/2008 11:19 A | Application         | 20 KE  |
| ures                           |           | BADBConv.exe                    | 1/6/2014 2:16 PM  | Application         | 884 KE |
| eos                            |           | <ul> <li>BioStar.ini</li> </ul> | 7/14/2016 4:38 PM | Configuration setti | 1 KE   |
|                                | -         | BioStar.lic                     | 4/14/2016 10:48 A | LIC File            | O KE   |
| puter                          |           | ab BioStarDBDiag.exe            | 7/28/2015 4:18 PM | Application         | 788 KE |

### アップグレード手順

第2世代のデバイスを使用するために最新バージョンのBioStar 1にアップグレードする場合は、続行する前に以下の記事を確認してください。 - [BioStar 1] BioStar 1.93の第2世代デバイスの機能制限

念のため、事前にバックアップをしてください。

### 1. MSSQLデータベースのバックアップと復元の手順

2. コントロールパネルからBioStarをアンインストールします。

2/3

| Control Panel >                              | All Control Panel Items  Programs and Features                                                       | State   Here's Bearing a lit |              | • 69    | Search Program |
|----------------------------------------------|----------------------------------------------------------------------------------------------------|------------------------------|--------------|---------|----------------|
| Control Panel Home<br>View installed updates | Uninstall or change a program<br>To uninstall a program, select it from the list and then click Unin | stall, Change, or Repair.    |              |         |                |
| off                                          | Organize   Uninstall/Change                                                                          |                              |              |         |                |
|                                              | Name                                                                                                 | Publisher                    | Installed On | Size    | Version        |
|                                              | E 7-Zip 16.02 (x64)                                                                                  | Igor Pavlov                  | 7/5/2016     | 4.75 MB | 16.02          |
|                                              | 📕 Adobe Reader 9.1 - Korean                                                                          | Adobe Systems Incorporated   | 4/1/2016     | 239 MB  | 9.1.0          |
|                                              | AhnLab Policy Agent 4.6                                                                              | AhnLab, Inc.                 | 7/5/2016     | 44.5 MB | 4.6            |
|                                              | MhnLab V3 Internet Security 9.0                                                                      | AhnLab, Inc.                 | 7/5/2016     |         | 9.0.17.870     |
|                                              | BioConnect                                                                                           | Entertech Systems            | 5/19/2016    |         | 3.6.102        |
|                                              | 19 BioStar 1.91                                                                                      | Suprema Inc.                 | 7/6/2016     | 417 MB  | 1.91.160502    |

3. 最新バージョンのBioStar1をダウンロードします: Download link.

1.xデバイスのみを使用する場合はBioStar 1.9をインストールしてください。

4. BioStarをインストールします。

5. インストールが完了したら、管理者権限でBioStar Server Configを開き、Database ServerとAuthenticationが正しく設定されていることを確認します。[適用]をクリックします。

|     | Database Type      | SQL Server      |           | <ul> <li>Configure</li> </ul> |
|-----|--------------------|-----------------|-----------|-------------------------------|
| SQL | Database Name      | BioStar         |           | Set Name                      |
|     | C Server Authentic | ation           | Windows A | uthentication                 |
|     | Database Server    | ETHAN-PC\SQLSEF | Port      | 1433                          |
|     | ID                 | sa              | Password  | *****                         |
|     | Max Connection     | 1               |           |                               |

#### 6. C:\Program Files (x86)\BioStar\serverのDBSetup.exeを管理者権限で開きます。

| - 🗼 +  | Computer + Loc     | al Di | sk (C:) 🕨 Program Files (x8 | 36) ▶ BioStar ▶ server | •                  |                    |        |
|--------|--------------------|-------|-----------------------------|------------------------|--------------------|--------------------|--------|
| •      | Include in library |       | Share with • Burn           | New folder             |                    |                    |        |
| orites |                    | •     | Name                        |                        | Date modified      | Туре               | Size   |
| sktop  |                    |       | DBManager.dll               |                        | 6/30/2016 12:20 PM | Application extens | 22 KB  |
| wnload | s                  | Ξ     | 뤒 DBSetup.exe               |                        | 3/26/2014 10:43 A  | Application        | 124 KB |

7. BioStarを実行し、すべての機能が正しく動作することを確認します。

アップグレードされない場合はSuprema TSチームにお問い合わせください。

| From:                                 |
|---------------------------------------|
| http://kb.supremainc.com/knowledge/ · |

Permanent link: http://kb.supremainc.com/knowledge/doku.php?id=ja:1xfaq\_how\_to\_upgrade\_biostar&rev=1593699774

Last update: 2020/07/02 23:22